## <u>Roteiro para solicitar acesso de usuários a sistemas estruturantes da Administração Pública</u> <u>Federal</u> <u>Unidade Cadastradora – DAFC/PROPLAD</u>

# SENHA-REDE (SERPRO) – SIAF I – SIADS – Tesouro Gerencial

Para que usuário possa ter acesso aos Sistemas Estruturantes da Administração Pública Federal, precisará efetuar os seguintes passos:

- 1. Enviar e-mail para dafc@furg.br e dafc.diretoria@furg.br, solicitando orientações.
- 2. As orientações serão encaminhadas por e-mail, juntamente com o formulário a ser preenchido, para solicitação da senha de acesso.
- O usuário preenche o Formulário 1 Cadastro de Usuário, com seus dados e necessidades de acesso aos sistemas (item 14) e encaminha por e-mail (institucional) para sua chefia imediata.
- 4. A chefia imediata irá preencher os itens 16, 17, 18 e 19 do mesmo formulário, encaminhando-o posteriormente (via e-mail institucional), para o Titular da Unidade Gestora (Reitor).
- 5. O Titular da Unidade Gestora, que é o responsável por indicar os usuários ou cadastradores que serão incluídos, alterados ou excluídos no sistema no âmbito de sua Unidade, fará a anotação, no mesmo formulário nos campos 21, 22 e 23 e devolverá o formulário para a Unidade demandante, também, via e-mail institucional.
- 6. A Unidade demandante, encaminhará o formulário preenchido e autorizado para <u>dafc@furg.br</u> e <u>dafc.diretoria@furg.br</u>.
- 7. Após o cadastro e inserção dos perfis solicitados, o cadastrador encaminhará ao solicitante, informações com sua senha de acesso aos sistemas solicitados.
- 8. Será liberado, no máximo, 02 acessos por Unidade, no caso específico do SIADS.
- 9. Poderá ser dado acesso para estagiários, desde que os mesmos tenham matrícula SIAPE.
- 10. A desvinculação do acesso será de responsabilidade do chefe da Unidade. Sua solicitação deve ser imediata por meio dos e-mails <u>dafc@furg.br</u> e <u>dafc.diretoria@furg.br</u>.

# INFORMAÇÕES AO USUÁRIO

Periodicamente, os sistemas solicitam a troca de senha, como medida de segurança. O usuário deve acessar qualquer dos sistemas do Governo Federal pelo menos uma vez a cada 30 dias para evitar que seja bloqueado.

Além do descrito acima o usuário pode incorrer nas seguintes situações conforme o caso:

- 1. Revogado 3 tentativas consecutivas de acesso no Web Browser (HOD) com senha incorreta.
- 2. Bloqueado 3 tentativas consecutivas de acesso com senha incorreta.
- 3. Inativo Usuário excluído do sistema, pois permaneceu mais de 35 (trinta e cinco) dias sem trocar a senha.
- 4. Inibido Usuário há mais de 90 (noventa) dias sem acessar o Sistema.
- 5. Suspenso Usuário excluído do Sistema através do Registro de Conformidade de Operadores (Unidade Gestora).

Todo usuário deverá estar alerta para não perder o prazo de troca das senhas REDE e SIAFI. Os sistemas solicitarão troca de senha a cada 30 dias. Existe, ainda, um prazo de tolerância de 5 dias, ou seja, após 35 dias o usuário ficará na condição de "Inativo".

Caso ocorra a perda do acesso por um dos motivos acima, o usuário deverá encaminhar a Unidade Cadastradora (<u>dafc@furg.br</u>) o Formulário 3 – Termo de Ciência e Troca de Senha.

Recomendamos a máxima atenção por parte dos usuários, a fim de se evitar a perda de suas senhas, visto que, mesmo que os cadastradores procurem agilizar os procedimentos de confecção de nova senha, ocorre demanda de tempo até que a mesma chegue ao destinatário.

#### Troca de senha na Rede Serpro

A partir do cadastramento de novo usuário, com a senha em mãos, o usuário irá acessar a Rede Serpro: <u>https://hod.serpro.gov.br/a83016cv/</u>

| hod.serpro.gov.br/a83016cv/ ×  | +                                                                                                    |     |   | -          | ٥        | × |
|--------------------------------|----------------------------------------------------------------------------------------------------|-----|---|------------|----------|---|
| $\leftarrow \ \rightarrow \ G$ | O A Or https://hod.serpro.gov.br/a83016cv/                                                                                                    | 80% | * | ${igodot}$ | $_{\pm}$ | = |
| Particular Concursos FURC      | G Google                                                                                                    |     |   |            |          |   |
|                                | <section-header><section-header><text><text><list-item><list-item><list-item><list-item><list-item><list-item><list-item><text></text></list-item></list-item></list-item></list-item></list-item></list-item></list-item></text></text></section-header></section-header> |     |   |            |          |   |

- 1) Preencha com:
  - Código: CPF
  - Senha:
  - Caracteres captcha
- 2) Clique em alterar senha, para primeiro acesso;
- OBS: Este processo deve ser feito sempre que o sistema solicitar troca da senha;
- Aparecerá a tela a seguir, não confunda com a anterior, pois a tela de troca de senha, solicita outros dados;

| hod.serpro.gov.br/a83016cv/ ×   | +                                          |       | -                  | ٥               | × |
|---------------------------------|--------------------------------------------|-------|--------------------|-----------------|---|
| $\leftarrow \ \rightarrow \ G$  | O ♣ Or https://hod.serpro.gov.br/s83016cv/ | 80% 🚖 | $\bigtriangledown$ | $\underline{+}$ | ≡ |
| 🗅 Particular 🗋 Concursos 🗋 FURG | G Google                                   |       |                    |                 |   |
|                                 | Rede Serpro                                |       |                    |                 | ^ |

|                    | jeitam o usuário deste sistema à responsabilização administrativa, per | inate civel:                                                                                 |
|--------------------|------------------------------------------------------------------------|----------------------------------------------------------------------------------------------|
| a) O acesso não-   | autorizado;                                                            |                                                                                              |
| b) O acesso não-   | motivado por necessidade de serviço;                                   |                                                                                              |
| :) A disponibiliza | ção voluntária ou acidental da senha de acesso;                        |                                                                                              |
| 5) A disponibiliza | ção não-autorizada de informações contidas no sistema;                 |                                                                                              |
| e) A quebra do si  | igilo relativo a informações contidas no sistema.                      |                                                                                              |
| Fodo e qualquer    | acesso é monitorado e controlado. Proteja sempre sua senha. Quando     | to encerrar as operações, tenha o cuidado de desconectar sua estação de trabalho do sistema. |
| Ao teclar a opção  | "Avançar", abaixo, o usuário declara-se ciente das responsabilidades   | s acima referidas.                                                                           |
| fundamento legal:  | Constituição Rederal, Código Renal, Código Tributário Nacional,        |                                                                                              |
|                    |                                                                        |                                                                                              |
|                    | ATENÇAD: Clique aqui pr                                                | ara obter o Guia de Usuário do HDD                                                           |
|                    |                                                                        |                                                                                              |
|                    |                                                                        |                                                                                              |
|                    |                                                                        |                                                                                              |
|                    | Acesso Por Certificado Digital                                         | Acesso Por Usuário e Senha                                                                   |
|                    | Se você já possui Certificado Digital,clique no icone                  | Preencha os campos.                                                                          |
|                    | abaixo.                                                                | Nova senha: Insira a nova Senha                                                              |
|                    | Digital @                                                              |                                                                                              |
|                    |                                                                        | Confirma senha: Confirme a senha                                                             |
|                    |                                                                        | Sector set and here and here                                                                 |
|                    |                                                                        |                                                                                              |
|                    |                                                                        |                                                                                              |
|                    |                                                                        | e See Ext                                                                                    |
|                    |                                                                        | Digite o caractere scim:                                                                     |
|                    |                                                                        | Digite os canateres acina:                                                                   |
|                    |                                                                        |                                                                                              |
|                    |                                                                        | Digite o carciete scian:<br>Digite o carciete scian:<br>Avança: Isrepa: Canodar              |
|                    |                                                                        | Digita es caracteres aclas:<br>Avrança: Emper Cancelar                                       |
|                    | Informe um Sistema: HOD v                                              | Avangar Langar Conceler                                                                      |

4) O sistema solicitará: Nova senha:

Confirma Senha:

Caracteres captcha

- 5) Preencha com a nova senha e clique em avançar;
- 6) Aparecerá a seguinte notificação, clique em OK;

| Executa | r um aplicativo? X                                                                                                    | < |
|---------|----------------------------------------------------------------------------------------------------|---|
| ?       | "hodcivws.jsp-1.jnlp" é um arquivo executável. Arquivos executáveis podem conter vírus ou outros códigos maliciosos que podem danificar seu computador. Tenha cuidado ao abrir este arquivo. Tem certeza que quer executar "hodcivws.jsp-1.jnlp"? |   |
|         | OK Cancelar                                                                                                    |   |

7) Aparecerá o MENU SISTEMAS, com os sistemas que foram habilitados para você.

| 🕑 Terminal 3270 - A - AWVM9624                                                                                 |                                                  |                                    | - 0                                                                                                    | ×     |
|----------------------------------------------------------------------------------------------------|--------------------------------------------------|------------------------------------|----------------------------------------------------------------------------------------------------|-------|
| <u>Arquivo</u> <u>Editar</u> De <u>finições</u> <u>Exibir</u> <u>C</u> omunicação Aç <u>õ</u> es <u>Aj</u> uda |                                                  |                                    |                                                                                                    |       |
| 🗚 🕞 📴 🛤 🐚 🖷 🖓 📟 🦕 📩                                                                                            | 💼 🖬 🧬 🎍 🕻                                        | 1                                  |                                                                                                    |       |
| TELA 002<br>CODIGO :<br>USUARIO:<br>NETNAME: AWVM9624<br>POSICIONE O CURSOR M                                  | - MENU DI<br>ULTIMO ACESSO:<br>NA LINHA DO SISTE | E SISTEM<br>11/08/202<br>MA DESEJA | HAS -<br>BASE: SA004<br>DATA: 11/08/2021<br>21 10:21:17 HORA: 15:32:06<br>HDO E TECLE <enter>:</enter> |       |
| NOME                                                                                                    | BASE                                             | PSELIDO                            | DESCRICAD                                                                                              |       |
|                                                                                                    |                                                  |                                    |                                                                                                    |       |
|                                                                                                    |                                                  |                                    |                                                                                                    |       |
| SENHA-REDE                                                                                                    | BSB02                                            | SR-SD                              | SISTEMA DE CONTROLE DE ACESSO                                                                          |       |
| SENHA-REDE                                                                                                    | BSB03                                            | SR-SF                              | SISTEMA DE CONTROLE DE ACESSO                                                                          |       |
| SIADS                                                                                                    | BSB02                                            | SD                                 | SIST INT DE ADM DE SERVICOS                                                                            |       |
| SIAFI                                                                                                    | BSB03                                            | SF                                 | SISTEMA DE ADMIN. FINANCEIRA                                                                           |       |
| SIAFIHE                                                                                                    | BSB01                                            | SH                                 | SIAFI HOMOLOGACAO EXTERNA                                                                              |       |
| SIASG                                                                                                    | BSB03                                            | SS                                 | SIST.INTEG.DE ADM.SERV.GERAIS                                                                          |       |
| COMANDO ==>                                                                                                    |                                                  |                                    |                                                                                                    |       |
|                                                                                                    |                                                  |                                    |                                                                                                    |       |
| PF3-SAI PF4=LIBERA                                                                                             |                                                  | PF9                                | ELIMPA PF10=PSEUDO PF11=AUTO T02                                                                       |       |
| MA <b>n</b> + a                                                                                                |                                                  |                                    | 22/016                                                                                                 |       |
|                                                                                                    |                                                  |                                    |                                                                                                    |       |
|                                                                                                    |                                                  |                                    | ▲ 🔰 hod.serpro.gov.br:23000                                                                            | 8 168 |

- 8) Posicione o cursor ao lado do Sistema que pretende usar e tecle enter ou digite na linha "COMANDO", o nome ou pseudo que deseja acessar.
- A senha do SIADS, Tesouro Gerencial seguem sempre a senha da Rede Serpro, por isso, sempre que aparecer a mensagem para troca de senha, você deve seguir os passos 1 à 4.
- 10) Para a troca da senha no SIAFI, é necessário fazer outros procedimentos,

### Troca de senha no SIAFI:

É recomentado que sempre que for trocar a Senha Serpro, também seja trocada a senha do SIAFI, (para os usuários deste sistema), ou quando o sistema solicitar alteração no SIAFI alterar também a senha da Rede Serpro. Pois assim, poderá utilizar a mesma senha para os dois sistemas, evitando erros e bloqueios em sua senha de acesso.

- 1) Para troca de senha no SIAFI, siga os procedimentos anteriores até o item 7.
- 2) Logo após, posicione o cursor ao lado do sistema SIAFI ou coloque na Linha de "COMANDO" o nome SIAFI ou o pseudo relacionado a este sistema.

| B Terminal 3270 - A - AWVM9624                                                                                 |                                                    |                                        | - 0                                                                                                    | ×  |
|----------------------------------------------------------------------------------------------------|----------------------------------------------------|----------------------------------------|----------------------------------------------------------------------------------------------------|----|
| <u>Arquivo</u> <u>Editar</u> De <u>f</u> inições <u>Exibir</u> <u>Comunicação</u> Aç <u>õ</u> es <u>Aj</u> uda |                                                    |                                        |                                                                                                    |    |
| 🔓 🔁 🕒 🛤 🦄 🍯 🦏 📾 🦕 📩                                                                                            | 📩 🖷 🖷 🔗 🕁 🕻                                        | 3                                      |                                                                                                    |    |
| TELA 002<br>CODIGO :<br>USUARIO:<br>NETNAME: AWVM9624<br>POSICIONE O CURSOR N                                  | - MENU D<br>ULTIMO ACESSO:<br>A LINHA DO SISTE     | E SISTEM<br>19/08/202<br>MA DESEJA     | AS -<br>BASE: SA003<br>DATA: 19/08/2021<br>21 14:34:34 HORA: 14:35:16<br>ADO E TECLE <enter>:</enter>                                                                                       |    |
| NOME                                                                                                    | DAOF                                               | DOFUDO                                 | PECODIOCO                                                                                                    |    |
| NUME                                                                                                    | BHSE                                               | PSEUDU                                 | DESCRICHU                                                                                                    |    |
|                                                                                                    |                                                    |                                        |                                                                                                    |    |
| SENHA-REDE<br>SENHA-REDE<br>SIADS<br>SIAFI<br>SIAFIHE<br>SIASG                                                 | BSB02<br>BSB03<br>BSB02<br>BSB03<br>BSB01<br>BSB03 | SR-SD<br>SR-SF<br>SD<br>SF<br>SH<br>SS | SISTEMA DE CONTROLE DE ACESSO<br>SISTEMA DE CONTROLE DE ACESSO<br>SIST INT DE ADM DE SERVICOS<br>SISTEMA DE ADMIN. FINANCEIRA<br>SIAFI HOMOLOGACAO EXTERNA<br>SIST.INTEG.DE ADM.SERV.GERAIS |    |
| COMANDO ==> SF                                                                                                 |                                                    |                                        |                                                                                                    |    |
| PF3-SAI PF4=LIBERA                                                                                             |                                                    | PF9                                    | =LIMPA PF10=PSEUDO PF11=AUTO T02                                                                                                    |    |
| M <b>≙</b> r+ a                                                                                                |                                                    |                                        | 22/018                                                                                                    |    |
|                                                                                                    |                                                    |                                        | ▲ 💉 [hod.serpro.gov.br:23000 🔒 1                                                                                                    | 68 |

3) Digite o CPF, senha atual e a nova senha, após, tecle enter.

| H Terminal 3270 - A - AWVM9624<br>Arquivo, Editar, Definições, Evihir, Comunicação, Ações, Ajuda |              |          |         |       |       |        |        |             |                 | - 0        | ×   |
|--------------------------------------------------------------------------------------------------|--------------|----------|---------|-------|-------|--------|--------|-------------|-----------------|------------|-----|
|                                                                                                  |              |          | 0       |       |       |        |        |             |                 |            |     |
|                                                                                                  |              |          |         |       |       |        |        |             |                 |            |     |
|                                                                                                  |              |          |         |       |       |        |        |             |                 |            |     |
| SSSSS                                                                                            | SSSSSSSSS    |          |         |       |       |        |        |             |                 |            |     |
| SSSSSSS                                                                                          | SSSSSSSSSSS  | S        |         |       |       |        |        |             |                 |            |     |
| SSSSSSS SS                                                                                       | SSSSSSSSSSS  | SSS      |         |       |       |        |        |             |                 |            |     |
| SSSSSS SS                                                                                        | SSSSSSSSSSS  | SSSSS    | SSSS    | SSS   |       |        |        |             |                 |            |     |
| SSSSS SS                                                                                         | ssssssssss   | SSSSSS   | SSSSS   | SSSS  |       |        |        |             |                 |            |     |
| SSS SS                                                                                           | SSSSSSSSSSSS | SSSSSSS  | SSS     | SS    |       |        |        |             |                 |            |     |
| S                                                                                                |              |          | SSS     |       | III   | AAAA   | AA<br> | FFFFFFFFF   | III             |            |     |
| SSSSSSSSSSSS                                                                                     | SSSSSSSSSSS  | SSSSSSSS | SSSSS   | SSS   | III   | AAAAA  | AAAA   | FFFFFFFFF   | III             |            |     |
| SSSSSSSSSSSSSSSS                                                                                 | SSSSSSSSSSSS | SSSSSSSS | SSSS    | SSSS  | III   | AAA    | AAA    | FFF         | III             |            |     |
|                                                                                                  |              | S        |         | SSS   | III   | AAAAA  | AAAA   | FFFFFF      | III             |            |     |
| SSSSSSSSSSSS                                                                                     | SSSSSSSS     | SSS      | SS      | SSS   | III   | AAAAA  | AAAA   | FFFFFF      | III             |            |     |
| SSSSSSSSSSS                                                                                      | SSSSSSS      | SSSSS    | SSSSS   | SSSS  | III   | AAA    | AAA    | FFF         | III             |            |     |
| SSSSSSSSSS                                                                                       | SSSSSSS      | SSSSSS   | SSSS    | SSS   | III   | AAA    | AAA    | FFF         | III             |            |     |
| SSSSSSSSSS                                                                                       | SSSSSSSS SS  | SSSS     |         |       |       |        |        |             |                 |            |     |
| SSSSSSSS                                                                                         | SSSSSSSSSSSS | SS SI    | STEMA I | NTEGR | ADO D | E ADMI | NISTR  | ACAO FINANC | CEIRA           |            |     |
| SSSSSSS                                                                                          | ssssssssss   |          |         |       |       |        |        |             |                 |            |     |
| SSSS                                                                                             | SSSSSSSSS    |          |         |       |       |        |        |             |                 |            |     |
|                                                                                                  |              |          | CODI    | GO    |       | _      |        |             |                 |            |     |
|                                                                                                  |              |          | SENH    | Α     |       |        |        |             |                 |            |     |
|                                                                                                  |              |          | NOVA    | SENH  | Α     |        |        |             |                 |            |     |
|                                                                                                  | 0.001        |          |         |       |       |        |        |             |                 |            |     |
| PFI=HJUDH PF                                                                                     | 3=5HI        |          |         |       |       |        |        |             |                 |            |     |
| (0012) INFORME                                                                                   |              |          |         |       |       |        |        |             |                 |            |     |
| MH + a                                                                                           |              |          |         |       |       |        |        |             | 197054          |            |     |
|                                                                                                  |              |          |         |       |       |        |        |             |                 |            |     |
|                                                                                                  |              |          |         |       |       |        |        | •           | / hod.serpro.go | v.br:23000 | 168 |

Após, o sistema irá solicitar para confirmar sua nova senha, repita e tecle enter.

| 😬 Terminal 3270 - A - AWVM9624                                  |                                    |       |                                         |             | - 0 ×                           |
|-----------------------------------------------------------------|------------------------------------|-------|-----------------------------------------|-------------|---------------------------------|
| <u>Arquivo Editar Definições Exibir Comunicação Ações Ajuda</u> |                                    |       |                                         |             |                                 |
| 😚 ҧ 📴 🗗 🦍 🐚 🧐 🐃 🏠 📩 🚽 🖉 😃                                       | n and                              |       |                                         |             |                                 |
| SSSSSSSSSSSS<br>SSSSSSSSSSSSSSS<br>SSSSSSSSS                    | \$\$\$\$\$\$\$<br>\$\$\$\$\$\$\$\$ |       |                                         |             |                                 |
| SSS SSSSSSSSSSSSSSSSSS<br>S                                     | SSS SS                             | ттт   | 00000                                   | FFFFFFFFF   | TTT                             |
| 222222222222222222222222222222222222222                         | 22222222                           | TTT   |                                         | FFFFFFFFF   | TTT                             |
| 222222222222222222222222222222222222222                         | 222222222                          | TTT   |                                         | FFF         |                                 |
| 2                                                               | 22220000                           | TTT   | 000000000000000000000000000000000000000 | FFFFFF      |                                 |
| 222 22222222222222222222                                        | SS SSS                             | TTT   | <u> </u>                                | FFFFFF      | TTT                             |
| 22222 222222222222222222222222                                  | 555555555                          | TTT   |                                         | FFF         | TTT                             |
|                                                                 | SSSSSSS                            | TTT   |                                         | FFF         | TTT                             |
|                                                                 |                                    |       |                                         |             |                                 |
| SSSSSSSSSSSSSSSSSSSSSSSSSSSSSSSSSSSSSSS                         | TEMA INTEGR                        | ADO D | E ADMINISTR                             | ACAO FINANC | EIRA                            |
| 222222222222222                                                 |                                    |       |                                         |             |                                 |
| SSSSSSSSSS                                                      |                                    |       |                                         |             |                                 |
|                                                                 | CODIGO                             |       |                                         |             |                                 |
|                                                                 | SENHA                              |       |                                         |             |                                 |
|                                                                 | NOVA SENH                          | Α     | _                                       |             |                                 |
|                                                                 |                                    |       |                                         |             |                                 |
| PF1=AJUDA PF3=SAI                                               |                                    |       |                                         |             |                                 |
| (0015) CONFIRME SUA NOVA SENHA                                  |                                    |       |                                         |             |                                 |
| MA + a                                                          |                                    |       |                                         |             | 21/054                          |
|                                                                 |                                    |       |                                         |             |                                 |
|                                                                 |                                    |       |                                         | •           | 💉 hod.serpro.gov.br:23000 🔒 168 |

5) Então será solicitado o sistema que se pretende entrar, acrescido do ano.

| 🕑 Terminal 3270 - A - AWVM9624                                                              |                                         |                |             |             | - 0 X                           |
|---------------------------------------------------------------------------------------------|-----------------------------------------|----------------|-------------|-------------|---------------------------------|
| Arquivo Editar Definições Exibir Comunicação Ações Ajuda                                    |                                         |                |             |             |                                 |
| 63 🕞 🗗 🗗 🖣 🖣 🖷 🧐 📪 🏠 📩 🚽 🥜 😃                                                                |                                         |                |             |             |                                 |
|                                                                                             |                                         |                |             |             |                                 |
| 0000000000                                                                                  |                                         |                |             |             |                                 |
| \$\$\$\$\$\$\$\$\$                                                                          |                                         |                |             |             |                                 |
| 333333333333333333333                                                                       |                                         |                |             |             |                                 |
| 333333 33333333333333333                                                                    | 0000000                                 |                |             |             |                                 |
| <u> </u>                                                                                    | 3333333                                 |                |             |             |                                 |
|                                                                                             | <u> </u>                                |                |             |             |                                 |
|                                                                                             | 333 33<br>666                           | ттт            | 000000      | CCCCCCCCC   | TTT                             |
| ۲<br>۲<br>۲<br>۲<br>۲<br>۲<br>۲<br>۲<br>۲<br>۲<br>۲<br>۲<br>۲<br>۲<br>۲<br>۲<br>۲<br>۲<br>۲ | 2222                                    | 1 I I<br>T T T |             | FFFFFFFFF   |                                 |
| 222222222222222222222222222222222222222                                                     | 00000000                                | 1 1 1<br>T T T |             | EEE         |                                 |
| 0                                                                                           | 000000000000000000000000000000000000000 | 1 1 1<br>T T T |             | FEEEE       |                                 |
| c<br>>>> >>>>>>>>>>>>>>>>>>>>>>>>>>>>>>>>>                                                  | 233<br>99<br>90                         | 1 1 1<br>T T T |             | FFFFFF      |                                 |
| 22222 22222222222222222222222222222222                                                      | 33 333<br>222222222                     | 1 1 1<br>T T T |             | FFF         |                                 |
| 222222 22222222222222222222222                                                              | 2222222                                 | TTT            |             | FFF         |                                 |
| 222222 22222222222222222                                                                    | 0000000                                 |                |             |             |                                 |
| 212 2222222222222222222222                                                                  | TEMA INTEGR                             | ADO D          | E ADMINISTR | ACAO EINANC | FIRA                            |
| 222222222222222222                                                                          |                                         |                |             |             |                                 |
| SSSSSSSSSS                                                                                  |                                         |                |             |             |                                 |
|                                                                                             | CODIGO                                  |                |             |             |                                 |
|                                                                                             | SENHA                                   |                |             |             |                                 |
|                                                                                             | NOVA SENH                               | Α              |             |             |                                 |
|                                                                                             | SISTEMA .                               |                |             |             |                                 |
| PF1=AJUDA PF3=SAI                                                                           |                                         |                |             |             |                                 |
|                                                                                             |                                         |                |             |             |                                 |
| MA + a                                                                                      |                                         |                |             |             | 22/063                          |
|                                                                                             |                                         |                |             |             |                                 |
|                                                                                             |                                         |                |             |             | / hod.serpro.gov.br:23000 🔒 168 |

4)